# Advanced Product Designer

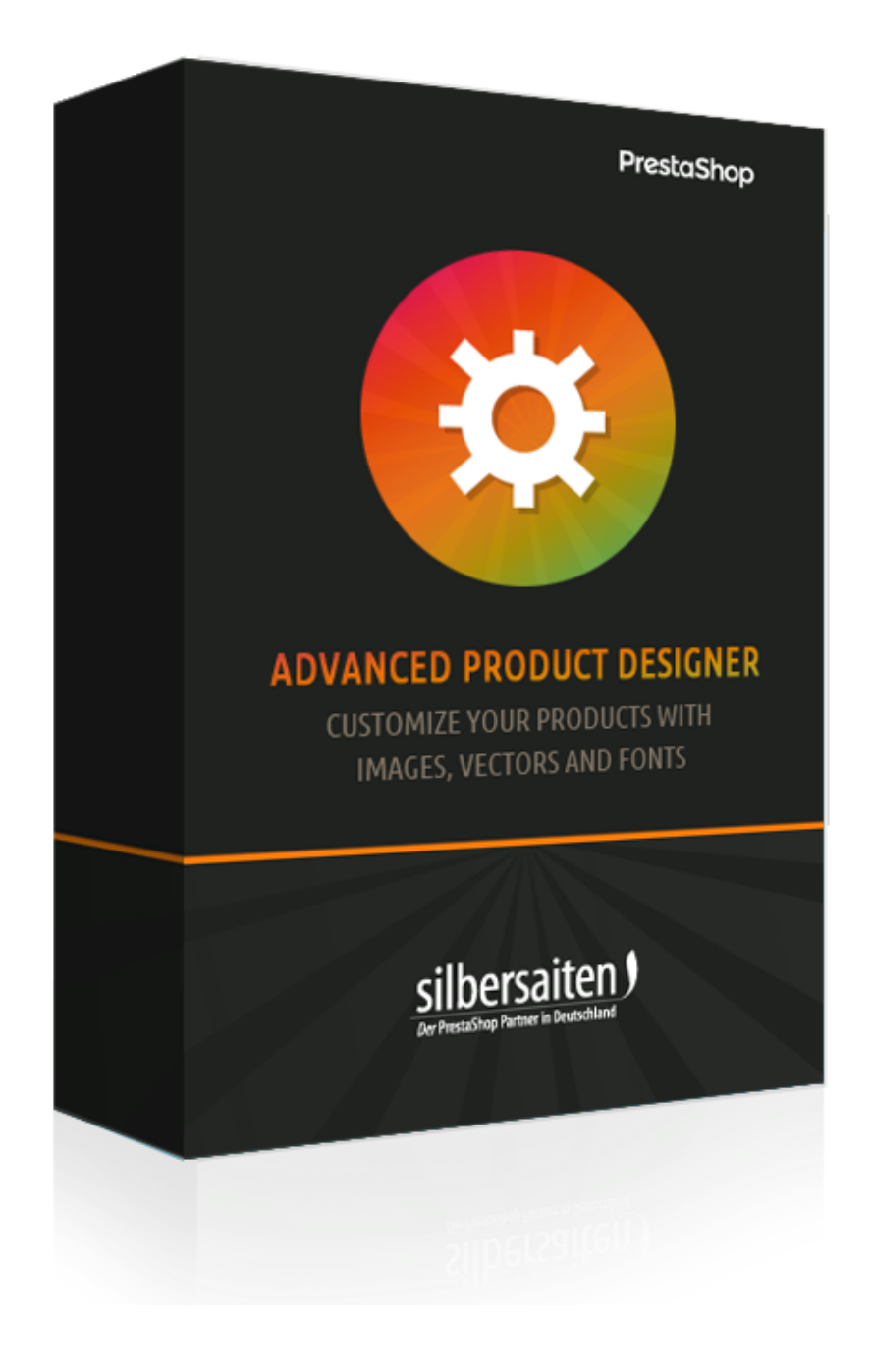

Copyright 2017 silbersaiten.de

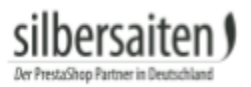

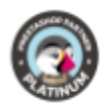

# Table des matières

| Description                                                           | 2  |
|-----------------------------------------------------------------------|----|
| Installation                                                          | 2  |
| Réglages                                                              | 2  |
| Ajouter des polices                                                   | 2  |
| Ajouter des icônes                                                    | 4  |
| Ajout d'images                                                        | 6  |
| Spécifier le format de la toile                                       | 6  |
| Sauvegarde et restauration                                            | 7  |
| Fonctions                                                             | 7  |
| Toile                                                                 | 8  |
| Modus Image d'arrière-plan                                            | 8  |
| Contraintes de mode                                                   | 9  |
| Paramètres de conception pour les polices, les vecteurs et les images | 11 |
| Polices                                                               | 12 |
| Icônes                                                                | 12 |
| Images                                                                | 13 |
| Configurer un produit :                                               | 13 |
| Production                                                            | 18 |
|                                                                       |    |

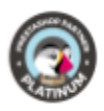

# Description

Avec Productconfigurator, vous pouvez configurer votre produit pour des besoins vectoriels personnalisés tels que gravures, broderies, impression d'étiquettes etc. et pour des images. Le commerçant peut stocker des bibliothèques de polices et de vecteurs pour les activer séparément et les configurer dans chaque produit. Le client peut ensuite les traîner dans une zone restreinte et mettre en page son propre produit. Après un achat réussi, des données SVG sont générées, qui peuvent être traitées directement dans la production ou transformées en un autre format de données.

## Installation

Pour installer le module, allez dans Modules et services > Modules et services. Cliquez sur le bouton "Ajouter un nouveau module".

Add a new module

Sélectionnez le fichier zip du module et cliquez sur "Télécharger ce module". Une fois le module téléchargé et installé, il apparaît dans votre liste de modules.

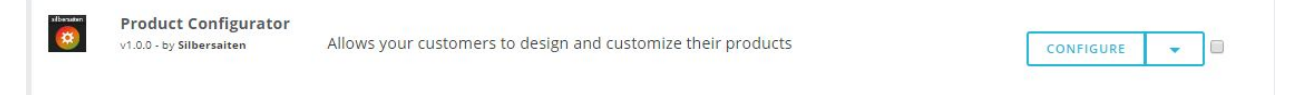

# Réglages

Cliquez sur "Configurer" dans le module de votre liste de modules.

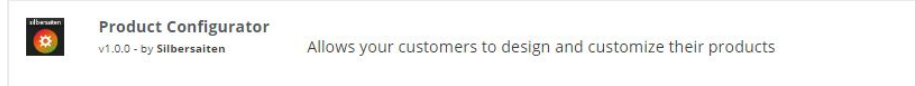

Ici, vous pouvez effectuer divers paramétrages et ajouter différents fichiers pour la configuration.

## Ajouter des polices

Téléchargez les polices de votre disque dur. Cliquez sur l'onglet "Polices" puis sur "Nouveau".

CONFIGURE

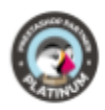

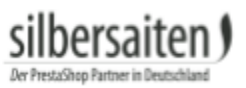

| Inform |   | Icons Images Canvas format | Backup and restore |            | Product Configurator Version: | 1.0.0 Changelog | contact us our n | nodules Rate us |
|--------|---|----------------------------|--------------------|------------|-------------------------------|-----------------|------------------|-----------------|
| FRODUC |   | Preview **                 | Font family 🔻 🔺    | Name 🕶 🔺   | Enabled                       | Created 🕶 🔺     | Position 💌 🔺     |                 |
|        |   |                            |                    |            |                               | From 🛍          |                  | Q Search        |
| 0      | 2 | Open Sans                  | Open Sans          | Open sans  | *                             | 11/23/2017      | <b>₽</b> 2       | 🖋 Edit 👻        |
|        | 3 | SA Inkspot                 | SA Inkspot         | Inkspot    | ~                             | 11/23/2017      | <b>4</b> 3       | Sedit 💌         |
|        | 5 | CAPTURE IT                 | Capture it         | Capture it | ~                             | 11/23/2017      | ⊕ 4              | St Edit 🔻       |
|        | 7 | Adequate                   | Adequate           | Adequate   | ~                             | 11/23/2017      | <b>4</b> 5       | 🖋 Edit 💌        |
|        |   | OR BAVOLATED               |                    |            |                               |                 |                  |                 |

Téléchargez les polices à partir de votre bureau dans les polices du menu. Veuillez entrer un nom de police et ajouter un fichier. Après avoir analysé un fichier de police, vous pouvez choisir la partie du jeu de caractères que vous voulez importer. Si vous voulez activer les glyphes et les caractères spéciaux, veuillez vérifier les lignes, ou sélectionnez "tous les glyphes". Veuillez noter qu'un fichier de police volumineux peut nécessiter beaucoup de mémoire et de performances du serveur. Si vous en utilisez plusieurs, cela peut ralentir le configurateur.

| * Title:      |                                                          |          | de 🕶 |
|---------------|----------------------------------------------------------|----------|------|
|               |                                                          |          |      |
| * Font File:  |                                                          | Add file |      |
|               |                                                          |          |      |
| Glyph Ranges: | All Glyphs (increases the font size drastically, be call | reful)   |      |
|               | Uppercase Latin Glyphs                                   |          |      |
|               | Lowercase Latin Glyphs                                   |          |      |
|               | Numeric Glyphs                                           |          |      |
|               | Punctuation Glyphs                                       |          |      |
|               | <ul> <li>Basic Latin Glyphs</li> </ul>                   |          |      |
|               | Latin1 Supplement Glyphs                                 |          |      |
|               | Latin1 Extended 1 Glyphs                                 |          |      |
|               | Latin1 Extended 2 Glyphs                                 |          |      |
|               | Cyrillic Glyphs                                          |          |      |
|               | Russian Glyphs                                           |          |      |
|               | 🔲 Greek Glyphs                                           |          |      |
|               | This option will be ignored for cufon fonts              |          |      |
|               |                                                          |          |      |
| Status:       | YES NO                                                   |          |      |
|               | Enable or disable this font                              |          |      |

Les formats suivants sont pris en charge pour le téléchargement

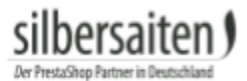

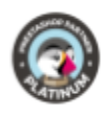

#### • TTF

Par exemple, vous pouvez trouver ici quelques polices TTF libres de droits : http://www.1001freefonts.com/ http://www.fontsquirrel.com/fonts/list/popular http://www.urbanfonts.com/free-fonts.htm

## Ajouter des icônes

Pour ajouter une icône, allez dans l'onglet "Icônes" et cliquez sur "Nouveau".

| Informa | ation   | Fonts      | Icons Images | Canvas format Backup and restore | Product Co | nfigurator Version: 1.0.0 | Changelog | contact us | our modules Rate us |
|---------|---------|------------|--------------|----------------------------------|------------|---------------------------|-----------|------------|---------------------|
| PRODUCT | CONFIGU | IRATOR ICO | NS 21        |                                  |            |                           |           |            | 00228               |
|         | 1       | D 🔹 🔺      | Icon         | Name 🔽 🔺                         | Enabled    | Created 🕶 🔺               |           |            |                     |
| -       |         |            |              |                                  | . <b>v</b> | From                      |           |            | Q Search            |
|         |         |            |              |                                  |            | То                        |           |            |                     |
| 0       |         | 1          | $\bigcirc$   | Heart                            | *          | 11/23/2017                |           |            | Se Edit 💌           |
|         |         | 2          | $\Diamond$   | favorite                         | ~          | 11/23/2017                |           |            | St Edit 💌           |
|         |         | 3          | Ĩ            | Man                              | ~          | 11/28/2017                |           |            | 🖋 Edit 🔻            |

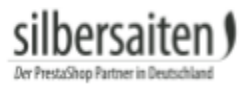

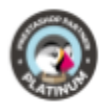

Faites glisser un fichier SVG dans le champ approprié (ou cliquez dessus pour ouvrir votre sélecteur de fichier).

| * Title: |                 |                    |           |  |
|----------|-----------------|--------------------|-----------|--|
| lcons:   | Drop the fil    | e here, or click a | nd select |  |
| c        | urrently selec  | ted icon           |           |  |
|          |                 |                    |           |  |
| Status:  | YES             | NO                 |           |  |
|          | Enable or disab | ole this icon      |           |  |

Le module vous présentera tous les formulaires que l'on peut trouver dans un fichier. Par fichier, vous pouvez choisir un vecteur inclus.

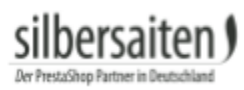

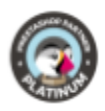

| * Title: | Heart                                   |
|----------|-----------------------------------------|
| Icons:   | Drop the file here, or click and select |
|          | Currently selected icon                 |
|          | $\bigcirc$                              |
|          |                                         |
| Status:  | YES NO<br>Enable or disable this icon   |

Ensuite, donnez à une forme un nom, une référence et sauvegardez-la.

## Ajout d'images

Cliquez sur "Nouveau" dans l'onglet "Images".

| nformatio | on Fonts | Icons Images Canva | is format Backup and restore | Product Configu | rator Version: 1.0.0 Changelog contact ( | us our modules Rate |
|-----------|----------|--------------------|------------------------------|-----------------|------------------------------------------|---------------------|
|           |          | Image V            | Name 🕶                       | Enabled         | Created To                               | Q Search            |
|           | 1        |                    | Heart                        | ~               | 11/28/2017                               |                     |
|           | 2        |                    | Heart 2                      | *               | 11/28/2017                               | Sedit 🔹             |
|           | 3        |                    | Present                      | ~               | 11/28/2017                               | Se Edit 👻           |

Téléchargez l'image. Nommez l'image et enregistrez vos paramètres.

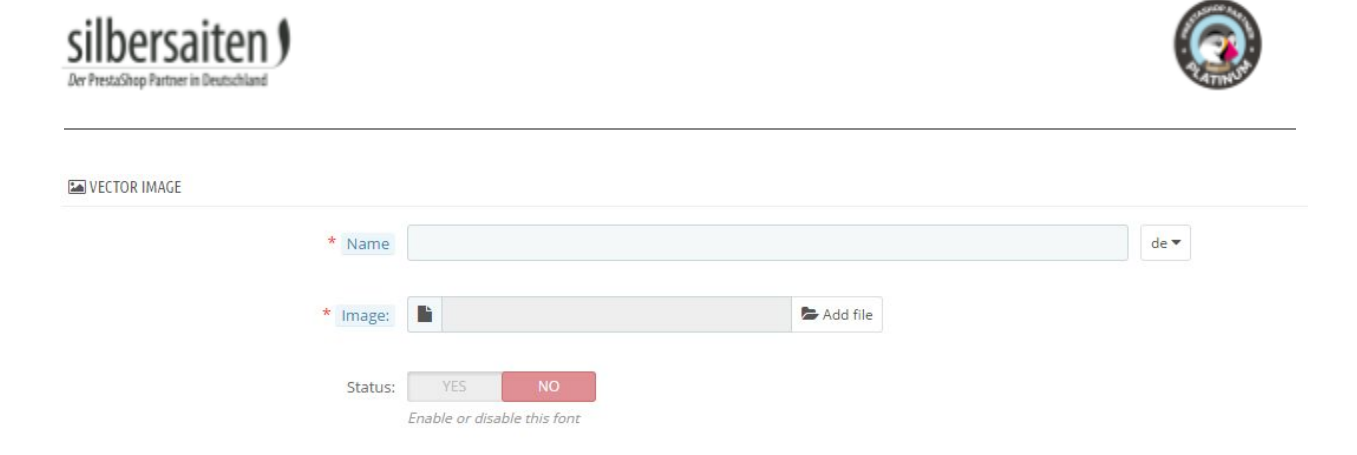

### Spécifier le format de la toile

Vous pouvez préfabriquer des espaces de travail où les produits sont configurables ultérieurement. Cette fonction est utile si vous avez différents produits qui devraient tous être configurables au même endroit. Vous n'avez donc pas besoin d'ajuster les paramètres séparément pour chaque produit.

Pour créer des modèles, cliquez sur l'onglet "Format de toile" et cliquez sur "Nouveau".

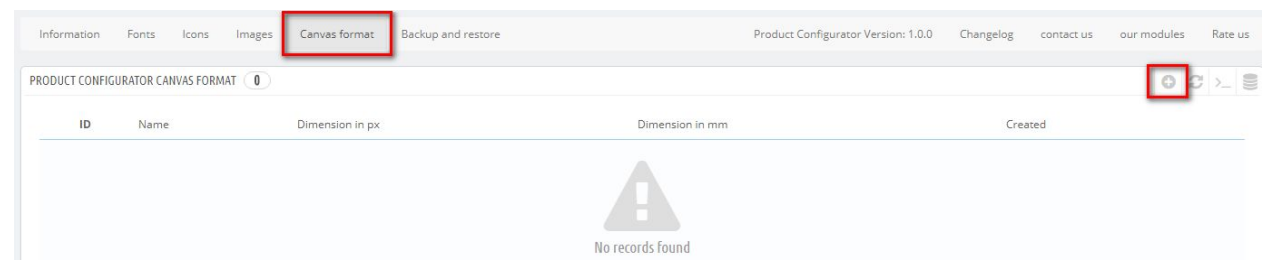

Ici, vous pouvez spécifier la taille et la position de l'espace de travail et nommer l'espace de travail.

| * Name:             |  |
|---------------------|--|
| * Width in pixels:  |  |
| * Height in pixels: |  |
| * Width in mm:      |  |
| * Height in mm:     |  |

#### Sauvegarde et restauration

Cliquez sur l'onglet "Sauvegarde et restauration" pour créer un fichier de sauvegarde ou pour restaurer l'état d'un fichier de sauvegarde déjà créé.

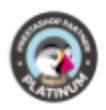

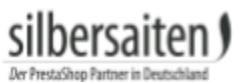

| Information  | Fonts   | lcons | Images   | Canvas format      | Backup and restore | Prod |
|--------------|---------|-------|----------|--------------------|--------------------|------|
| ✿ BACKUP AND | RESTORE |       |          |                    |                    |      |
| BACKUP       | RESTORE | J     |          |                    |                    |      |
|              |         |       | Create E | 3ackup File 🛛 🛛 Cr | eate Backup File   |      |
|              |         |       |          |                    |                    |      |

## Fonctions

Le module agit dans l'onglet module d'un produit.

Une fois toutes les préparations effectuées, vous pouvez activer le configurateur du produit souhaité dans catalogue > produits. Sélectionnez un produit et cliquez sur l'onglet "Module" à droite. Cliquez sur "Configurer".

| Basic settings                            | Quantities                                                                            | Shipping          | Pricing | SEO | Options | Modules |
|-------------------------------------------|---------------------------------------------------------------------------------------|-------------------|---------|-----|---------|---------|
| Choose a module to                        | o configure                                                                           |                   |         |     |         |         |
| These modules are rel                     | ative to the product p                                                                | age of your shop. |         |     |         |         |
| To manage all your mo                     | odules go to the Instal                                                               | led module page   |         |     |         |         |
| Product<br>1.0.0<br>Allows your customers | Sibuster<br>Configurator<br>by Silbersaiten<br>to design and customize to<br>products | their<br>E        |         |     |         |         |

#### Activez le configurateur pour ce produit.

| Configurator Settings   |                                                |
|-------------------------|------------------------------------------------|
| Product is configurable | ● Yes ◎ No                                     |
|                         | Enable/disable a configurator for this product |

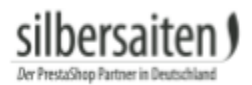

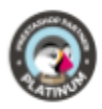

## Canvas

#### Sélectionnez une taille.

| Canvas | 640 | рх | Canvas | 480 | рх | Canvas | Fitted Original                |
|--------|-----|----|--------|-----|----|--------|--------------------------------|
| Width  |     |    | Height |     |    |        | Show original canvas or fitted |
|        |     |    |        |     |    |        | canvas to wrapper              |

#### Modus Image d'arrière-plan

Sous "Mode", vous pouvez définir une image de fond pour votre espace de travail. Avec le moins de produits possible, toute la gamme de produits peut être utilisée. Cliquez sur Ajouter un arrière-plan pour choisir une de vos images de produit comme fond d'écran ou téléchargez une nouvelle image. Créez une image ici pour que vos clients aient une idée précise de l'endroit où ils peuvent configurer le produit et à quoi pourrait ressembler le résultat final. Par exemple, avec un T-shirt, vous pouvez définir une image de la zone de la poitrine du T-shirt ici. Vos clients voient que seule cette zone peut être créée et que les manchons ne sont pas configurables.

| BACKGROUND IMAGES                                                                         |                                                                                                    |                                                                                                    |
|-------------------------------------------------------------------------------------------|----------------------------------------------------------------------------------------------------|----------------------------------------------------------------------------------------------------|
| BACKGROUND IMAGE # 1                                                                      | ۲                                                                                                    | ×                                                                                                    |
| BACKGROUND IMAGE # 2                                                                      | ۲                                                                                                    | ×                                                                                                    |
| BACKGROUND IMAGE # 3                                                                      | ۲                                                                                                    | ×                                                                                                    |
| BACKGROUND IMAGE # 4                                                                      | ۲                                                                                                    | ×                                                                                                    |
| BACKGROUND IMAGE # 5                                                                      | ۲                                                                                                    | ×                                                                                                    |
| ADD BACKGROUND IMAGE                                                                      |                                                                                                    |                                                                                                    |
| Save background images as 💿 Yes 🔍 No                                                      |                                                                                                    |                                                                                                    |
| separate backgrounds If you disable it, then background<br>one composite background. Othe | l images will saved as<br>erwise every image wi                                                                                                    | s<br>/ill                                                                                                    |
|                                                                                           | BACKGROUND IMAGES BACKGROUND IMAGE # 1 BACKGROUND IMAGE # 2 BACKGROUND IMAGE # 3 BACKGROUND IMAGE # 4 BACKGROUND IMAGE # 5 ADD BACKGROUND IMAGE Save background images as separate backgrounds  • Yes • No If you disable it, then background one composite background. Other | BACKGROUND IMAGE # 1<br>BACKGROUND IMAGE # 2<br>BACKGROUND IMAGE # 2<br>BACKGROUND IMAGE # 3<br>BACKGROUND IMAGE # 4<br>BACKGROUND IMAGE # 5<br>ADD BACKGROUND IMAGE<br>Save background images as<br>separate backgrounds<br>• Yes • No<br>If you disable it, then background images will saved as<br>one composite background. Otherwise every image w |

Vous pouvez télécharger plusieurs arrière-plans pour représenter différentes variantes de produit, par exemple des couleurs.

Cliquez sur l'un des arrière-plans pour ajuster plus en détail la taille et la position de l'image.

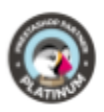

#### BACKGROUND IMAGES

| BACKGROU  | ND IMAGE # 1 |                         | ۲ | × |
|-----------|--------------|-------------------------|---|---|
| X         | Y            | Image Size              |   |   |
| 0         | 0            | large_default (800x800) | ¥ |   |
| BACKGROUI | ND IMAGE # 2 |                         | ۲ | × |
|           |              |                         |   |   |

### Contraintes de mode

En mode Contraintes, vous pouvez faire glisser les cadres directement sur le canevas et les placer comme vous le souhaitez. Vos clients peuvent configurer les produits uniquement dans les cadres dessinés.

| MODE                                                        |                                                                               | CONSTRAINTS    |   |
|-------------------------------------------------------------|-------------------------------------------------------------------------------|----------------|---|
| BACKGROUNDS                                                 | CONSTRAINTS                                                                   | CONSTRAINT # 1 | × |
|                                                             |                                                                               | CONSTRAINT # 2 | × |
| In this mode you<br>constraints direct<br>above. Just click | u can draw<br>ctly on your canvas<br>and drag, and this<br>straint. When your |                |   |

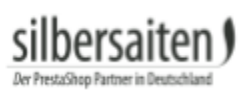

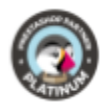

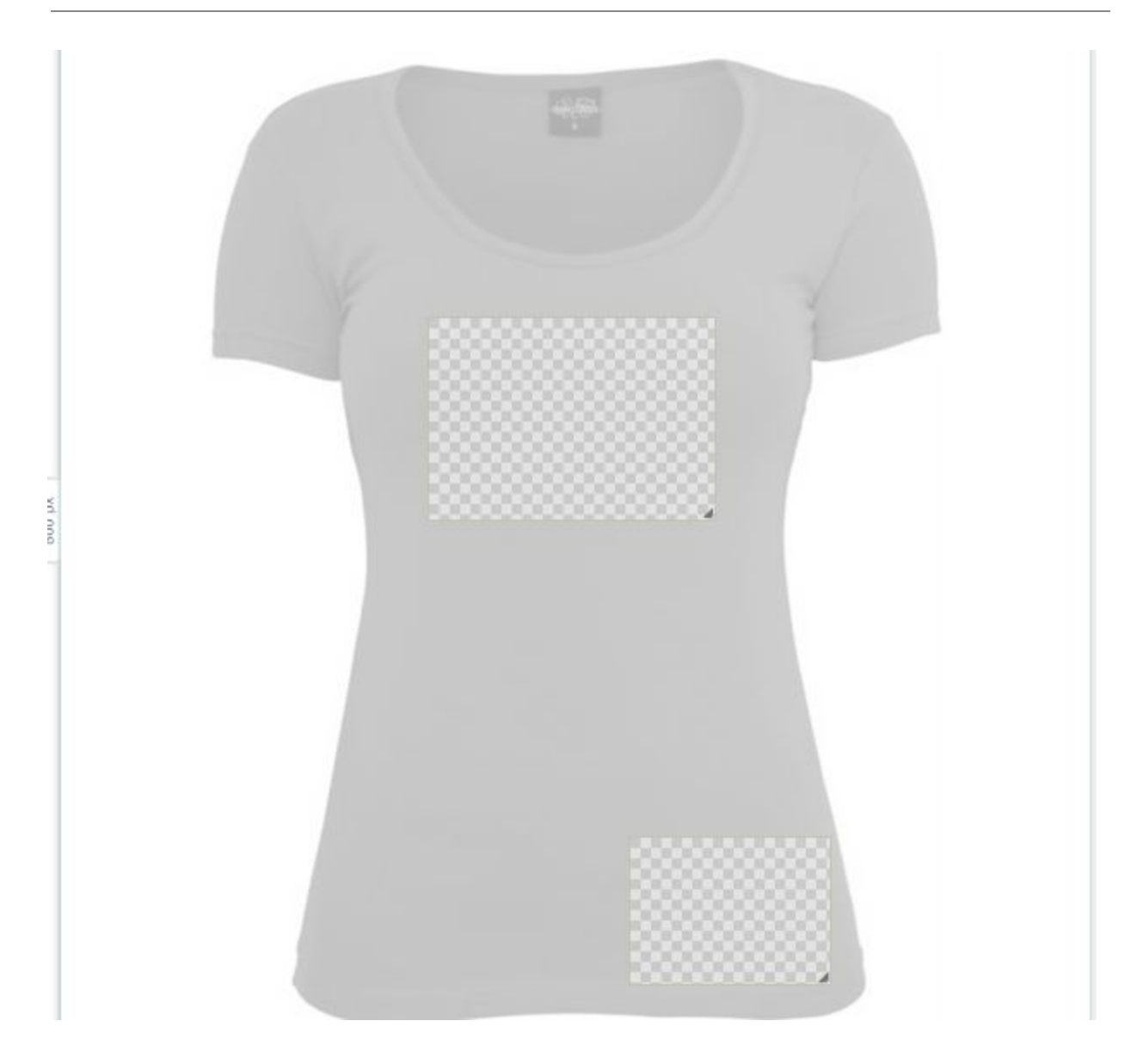

Vous pouvez effectuer des réglages différents pour chaque image. Cliquez sur le cadre.

CONSTRAINTS

• Étiquette : Saisissez un texte prêt à l'emploi à afficher au client dans le cadre avant de le modifier, par exemple : "Ici vous pouvez saisir un message".

| Dersaiten)<br>Shop Partner in Deutschland |      |      |  |
|-------------------------------------------|------|------|--|
| Lal                                       | bel  |      |  |
|                                           | name | EN 🛩 |  |

• Type : Vous pouvez choisir si l'espace de travail n'autorise que la configuration d'un élément spécifique. Sélectionnez "textarea" pour que seul le texte puisse être saisi dans cet espace de travail. Sélectionnez "zone d'image" pour que seules les images puissent être utilisées. "Canvasarea" permet tous les types de configuration.

| Т | ype        |   |
|---|------------|---|
|   | canvasarea | ۳ |
|   | canvasarea |   |
|   | textarea   |   |
| e | imagearea  |   |

• Réglages supplémentaires : Vous pouvez spécifier la taille et la position exactes de la toile, éditer le trait et la couleur de remplissage sur l'objet final, et éditer les contours.

| x                       | Y          | Width   | Height       |  |
|-------------------------|------------|---------|--------------|--|
| 253                     | 224        | 276     | 172          |  |
| Stroke Color<br>#000000 | Fill Color |         |              |  |
| Stroke Width<br>Opx     | Stroke     | Opacity | Fill Opacity |  |

#### Paramètres de conception pour les polices, les vecteurs et les images

Vous pouvez définir des options distinctes pour chaque type de configuration. Pour les polices et les vecteurs, vous pouvez définir la couleur par défaut, décider si des changements de couleur sont possibles, etc.

Pour les images, vous pouvez spécifier si les clients peuvent télécharger leurs propres images ou seulement choisir parmi vos images par défaut.

# silbersaiten §

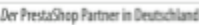

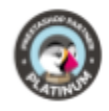

| A Fonts                    |                                                                                                   | ★ Vectors                  |                                                                                                   | 🖬 Images         |                                                                                                    |
|----------------------------|---------------------------------------------------------------------------------------------------|----------------------------|---------------------------------------------------------------------------------------------------|------------------|----------------------------------------------------------------------------------------------------|
| Allow<br>fonts             | ● Yes ● No<br>Enable/disable text tool<br>for this particular<br>constraint.                      | Allow<br>icons             | ● Yes ● No<br>Enable/disable vector<br>icon tool for this<br>particular constraint.               | Allow<br>Gallery | ● Yes ● No When activated, you will also need to select available images that your customer will be |
| Allow<br>colors            | ● Yes <sup>●</sup> No<br>When activated, a user<br>will be able to choose<br>colors for the font. | Allow<br>colors            | ● Yes <sup>●</sup> No<br>When activated, a user<br>will be able to choose<br>colors for the icon. | Allow<br>Upload  | able to choose from.<br>Yes ONO<br>When activated, your<br>customer will be able to                 |
| Default<br>Color           | #000000                                                                                           | Default<br>Color           | #000000                                                                                           |                  | upload the images to his<br>own gallery and choose<br>from them.                                    |
| Allow<br>stroke            | Yes No When activated, a user<br>will be able to choose<br>stroke settings for the<br>font.       | Allow<br>stroke            | Yes No When activated, a user<br>will be able to choose<br>stroke settings for the<br>icon.       |                  |                                                                                                    |
| Default<br>Stroke<br>Color | #000000                                                                                           | Default<br>Stroke<br>Color | #000000                                                                                           |                  |                                                                                                    |

## Polices

| Choisissez les polices disponibles pour la configuration de ce produit. |                                                                      |            |            |  |  |  |
|-------------------------------------------------------------------------|----------------------------------------------------------------------|------------|------------|--|--|--|
| Enable glo<br>constraints                                               | nable global changing font in all "textarea" O Yes  No<br>onstraints |            |            |  |  |  |
| SELECT                                                                  | FONTS                                                                |            |            |  |  |  |
|                                                                         | ID                                                                   | Name       | Preview    |  |  |  |
|                                                                         | 2                                                                    | Open sans  | Open Sans  |  |  |  |
| •                                                                       | 3                                                                    | Inkspot    | SA Inkspot |  |  |  |
| 8                                                                       | 5                                                                    | Capture it | CAPTURE IT |  |  |  |
|                                                                         | 7                                                                    | Adequate   | Adequate   |  |  |  |

## lcônes

Choisissez les icônes disponibles pour la configuration de ce produit.

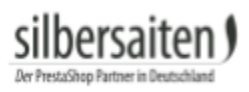

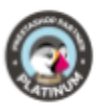

SELECT ICONS SELECT ICONS SE

#### Images

Choisissez les images, disponibles pour la configuration de ce produit.

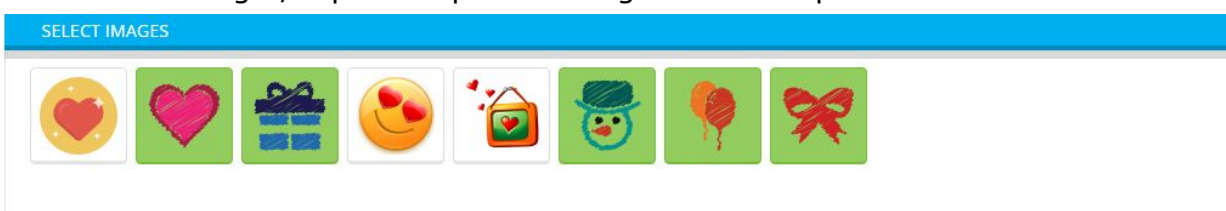

# Configurer un produit :

une fois que le client a configuré son produit, il peut l'ajouter au panier. Il peut également télécharger ses propres images et il a la possibilité de masquer les champs vectoriels, de sorte qu'il peut voir l'aperçu de son produit.

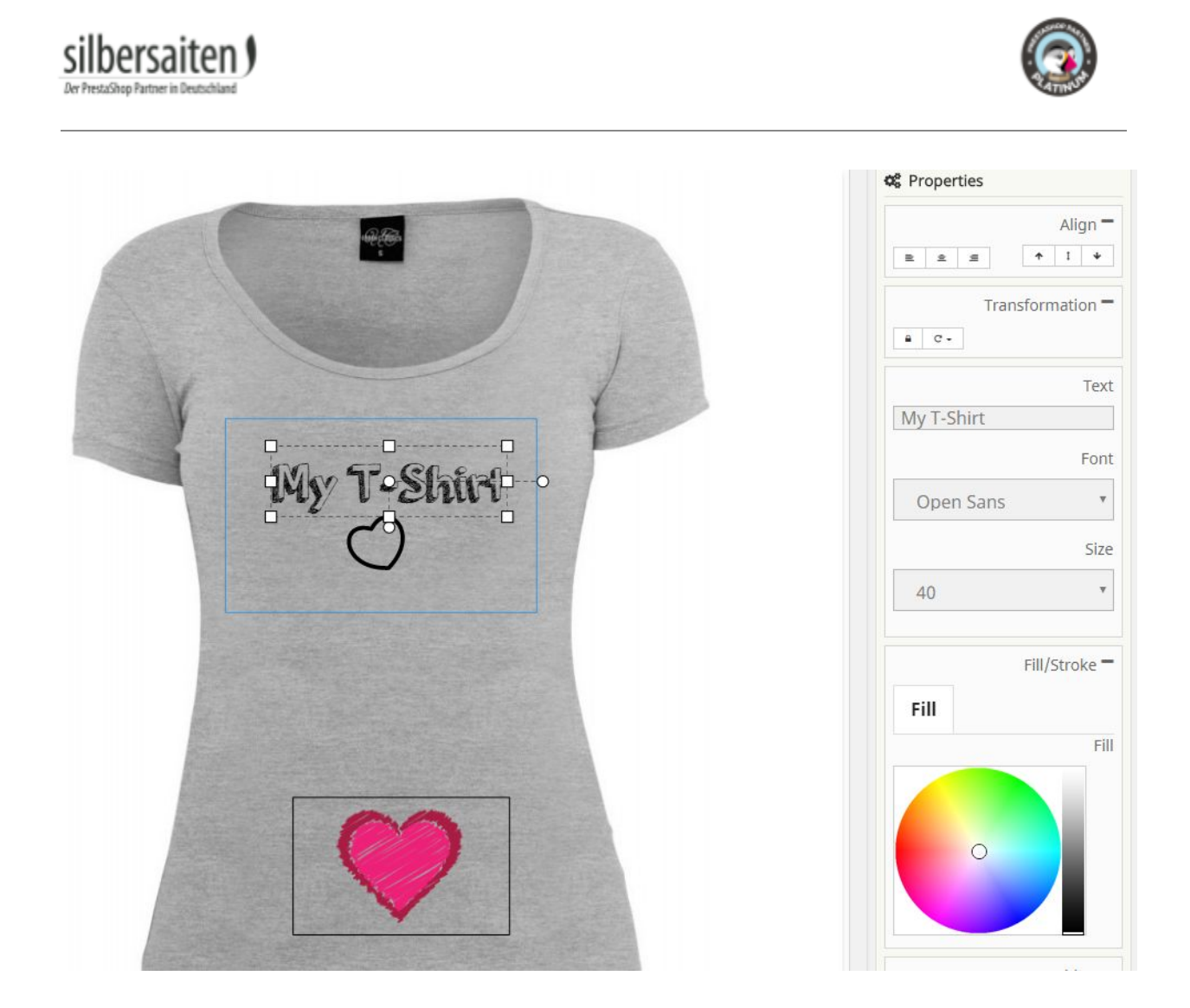

En fonction de vos paramètres, votre client peut choisir entre images, icônes ou écriture.

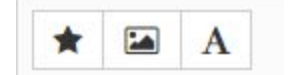

Les options de conception individuelles (couleur, taille de police, contours) qui sont à la disposition de vos clients dépendent également de vos paramètres précédents.

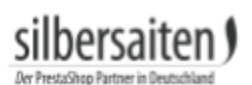

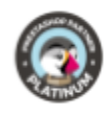

|            | Align -       |
|------------|---------------|
| <u>n</u>   | ↑ I ¥         |
| Trans      | formation -   |
| a C-       |               |
|            | Text          |
| My T-Shirt |               |
|            | Font          |
| Open Sans  | ٣             |
|            | Size          |
| 40         | Ŧ             |
|            | Fill/Stroke - |
| Fill       |               |
|            | Fill          |
| 0          |               |
|            | Position -    |
| Midth      | Holaht        |

Dans sa synthèse de commande, votre client a alors la possibilité de visualiser à nouveau les commandes avec les produits configurés.

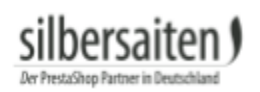

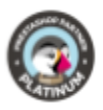

| Your account            |                        |                           |
|-------------------------|------------------------|---------------------------|
| <b>B</b><br>INFORMATION | ADDRESSES              | ORDER HISTORY AND DETAILS |
| CREDIT SLIPS            | MY CONFIGURED PRODUCTS |                           |

En cliquant sur "Afficher les vecteurs", le client voit le produit configuré et peut le télécharger au format PDF.

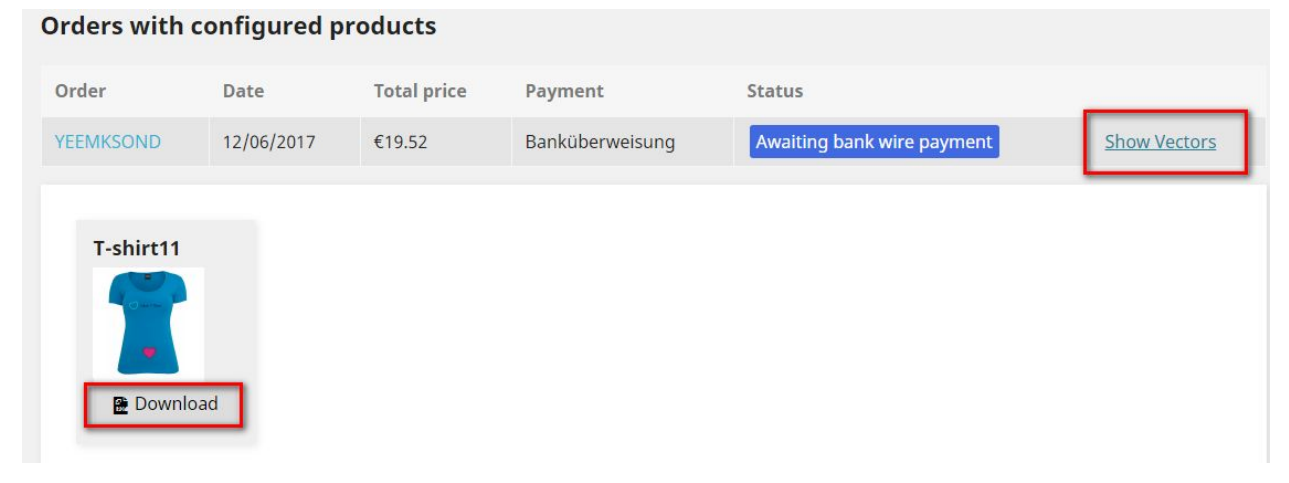

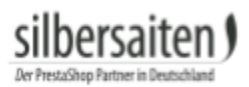

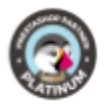

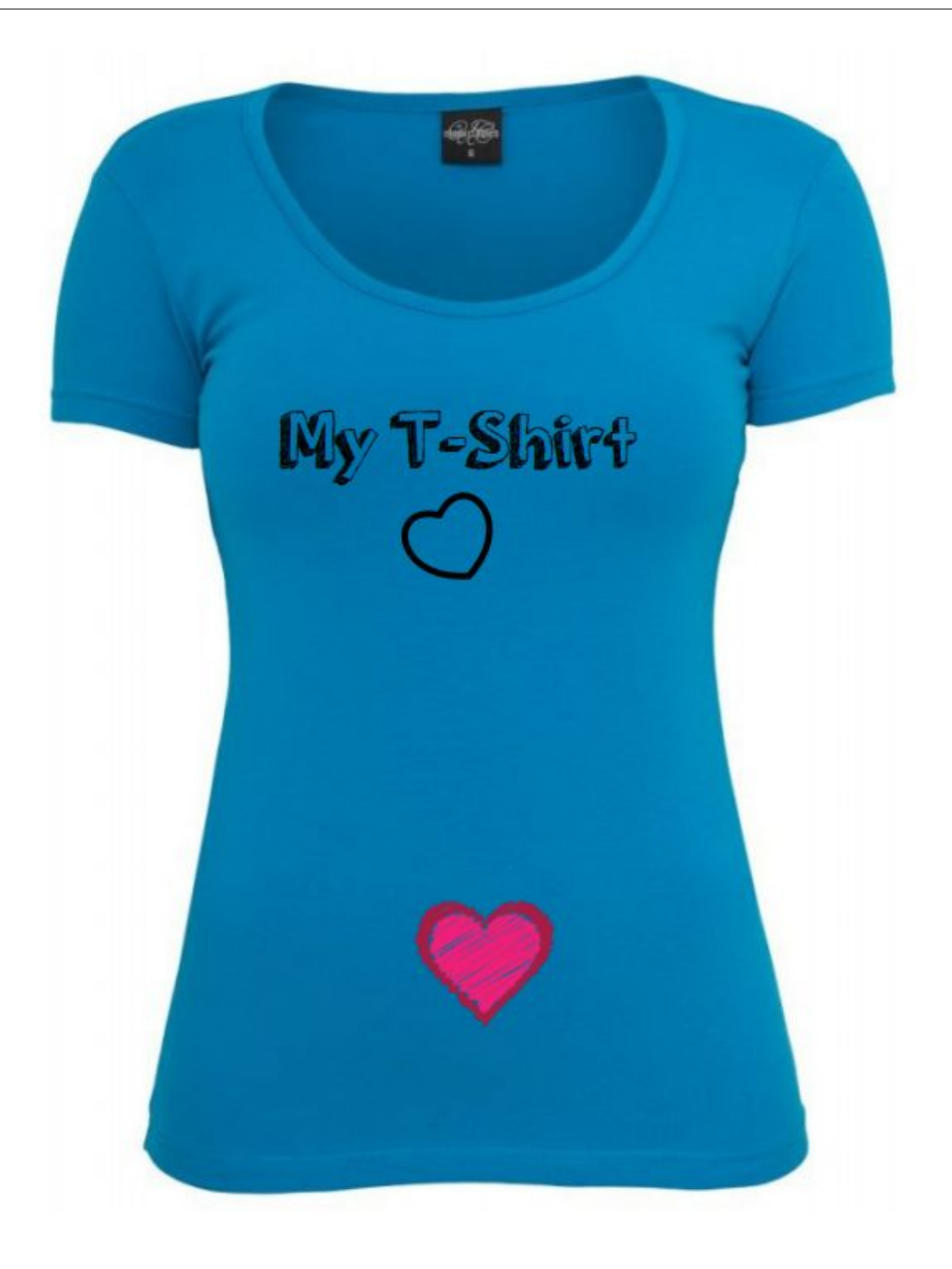

silbersaiten)

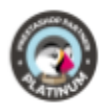

# Production

Après l'achat et le paiement de la commande, vous recevez les informations suivantes sur la commande dans l'aperçu de la commande (commandes > commandes) :

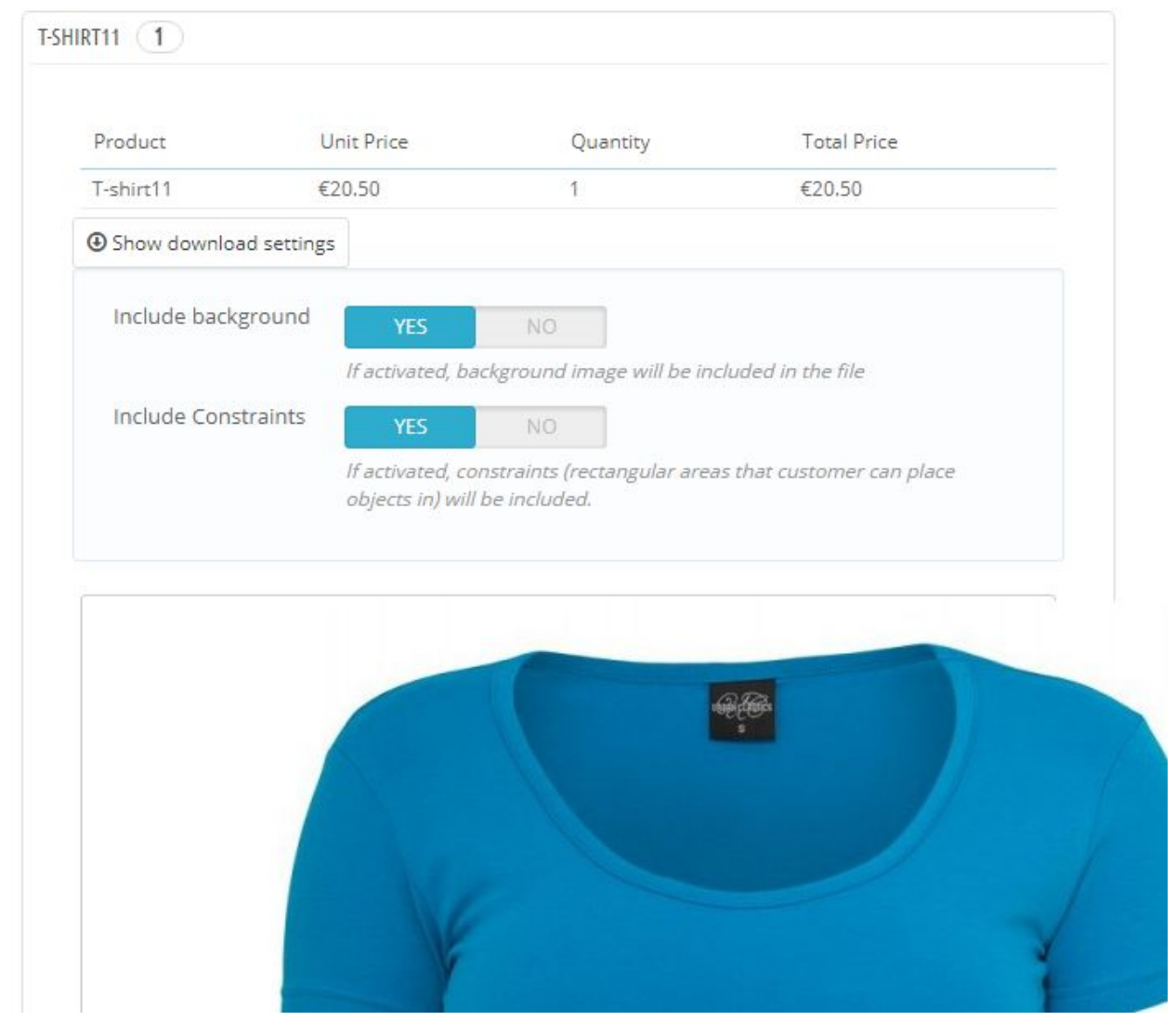

Ici, vous pouvez voir l'aperçu (avec fond d'écran) et régler les paramètres de téléchargement. Sous l'aperçu de l'image vous trouverez le bouton "télécharger PDF". Cliquez dessus pour télécharger le fichier du produit configuré et l'envoyer au fabricant approprié.

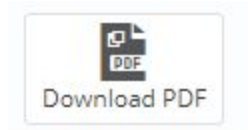